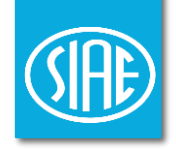

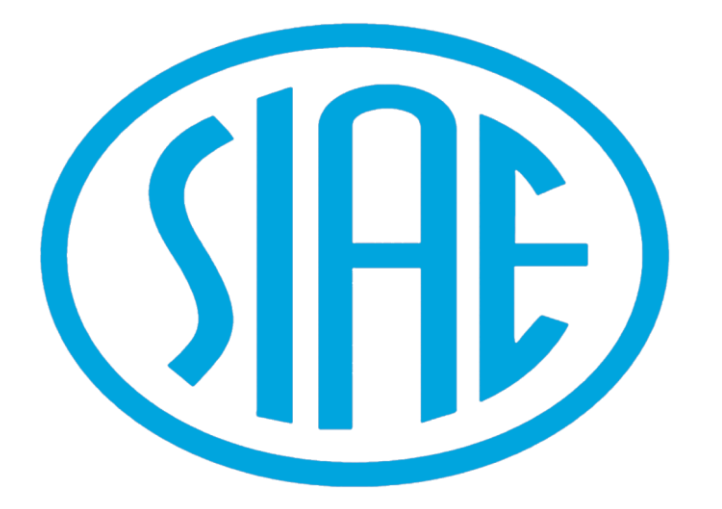

## Tutorial mioBorderò: Compilazione Programma

#### **GUIDA ALL' UTILIZZO DEL PROGRAMMA MUSICALE DIGITALE**

UFFICIO UTILIZZAZIONI - DIVISIONE MUSICA SOCIETÀ ITALIANA DEGLI AUTORI ED EDITORI

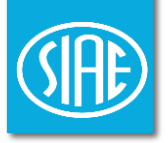

## Come accedere ai Servizi Online SIAE

#### Passo 1: accedi ai Servizi Online

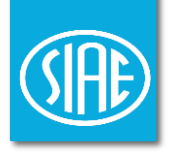

1. Clicca sul pulsante «ACCEDI/REGISTRATI», presente nella home page del sito SIAE;

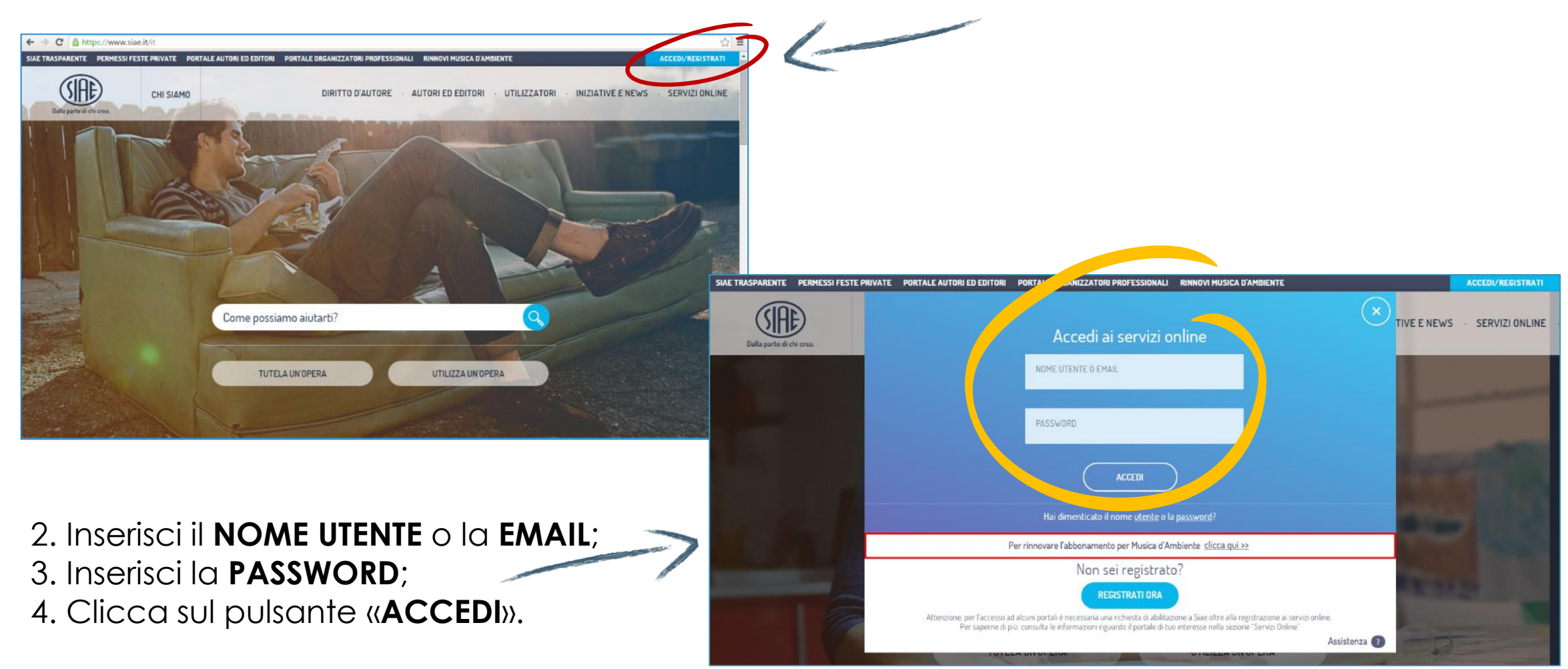

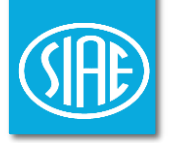

# Dove trovare mioBorderò all'interno dei Servizi Online SIAE

Clicca sul link «mioBorderò – Direttore di esecuzione».

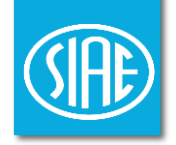

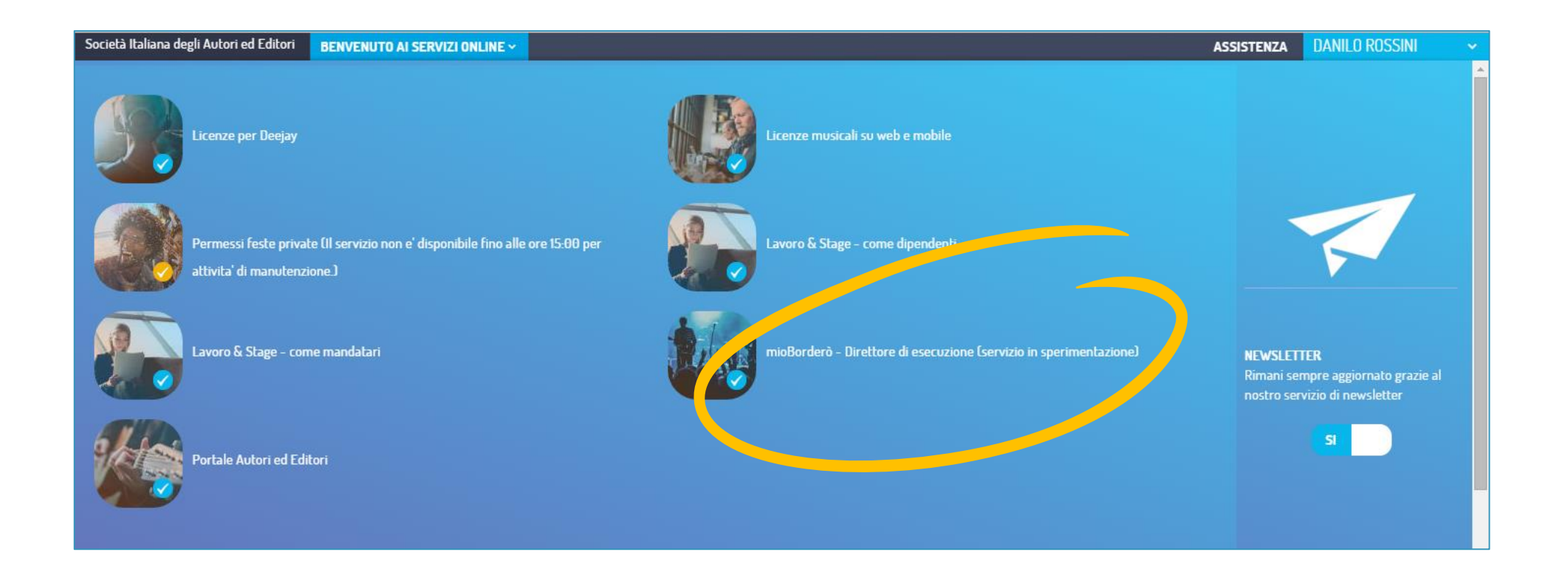

N.B. Se non si visualizza questo menù, cliccare sul tasto «Benvenuti ai Servizi Online».

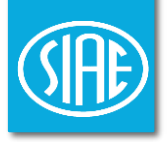

## Cosa c'è in mioBorderò

#### Passo 3: esplora Home Page

Le <u>sezioni</u> che puoi trovare sono:

- 1. Programmi «Da accettare»: assegnati a te dall'Organizzatore per un evento;
- 2. Programmi «**Da compilare**»: accettati da te e in attesa di compilazione;

3. «Le mie playlist»: sezione in cui puoi creare playlist da utilizzare nella compilazione dei Programmi Musicali (PM).

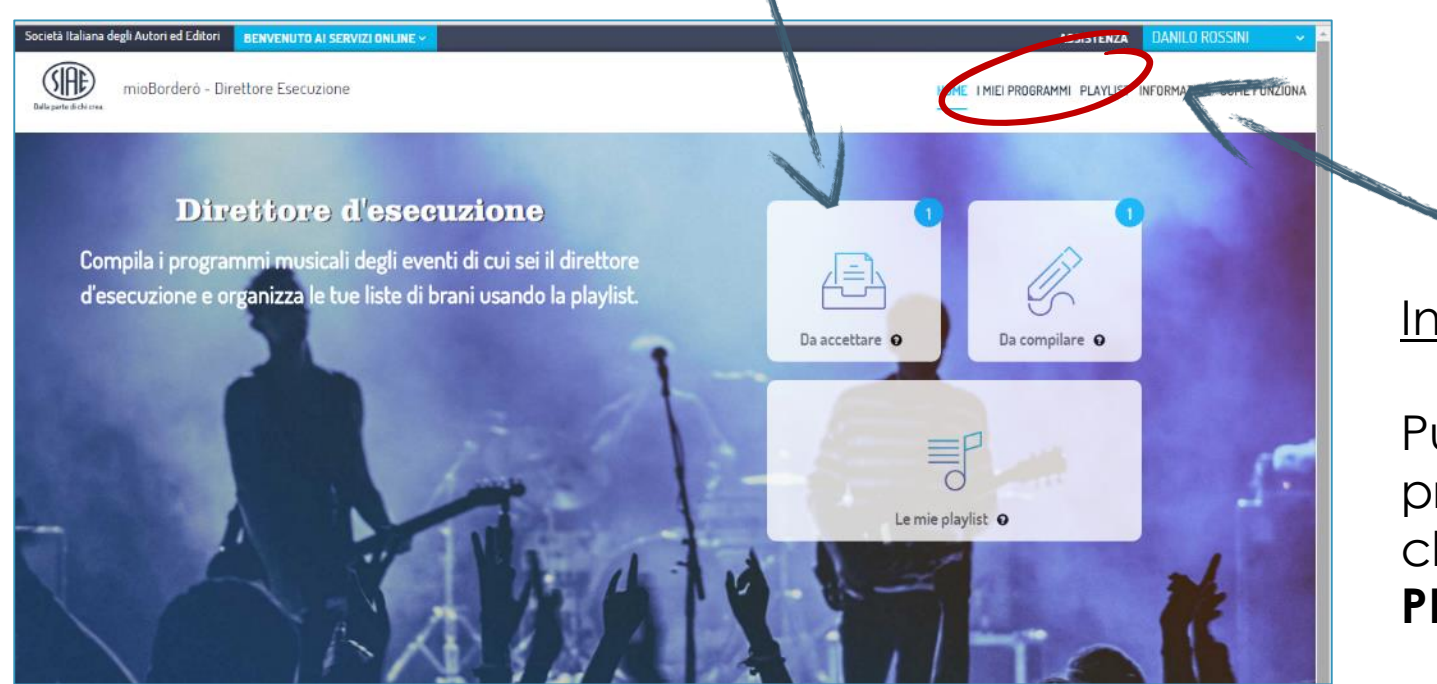

Inoltre:

Puoi visualizzare lo stato di ogni programma a te assegnato, cliccando sul tasto «**I MIEI PROGRAMMI**».

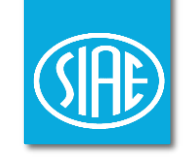

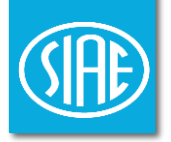

## Come accettare il Programma Musicale Online

#### Passo 4: accetta il Programma

- 1. Clicca su «I MIEI PROGRAMMI»
- 2. Seleziona la categoria «Da accettare»;
- 3. Visualizza i dati del programma da compilare, cliccando su «VISUALIZZA»;
- 4. Clicca sul tasto «ACCETTA».

| cietà Italiana degli Autori ed Editori BENVENUTO A                                                                                      | AI SERVIZI ONLIN | IE V          |                          | <i>A</i>           |              | ASSISTENZA DANILO ROSSINI 🗸                            |
|----------------------------------------------------------------------------------------------------|------------------|---------------|--------------------------|--------------------|--------------|--------------------------------------------------------|
| mioBorderò - Direttore Esecu:                                                                                                    | zione            |               |                          |                    |              | HOME IMIEI PROGRAMMI PLAYUST INFORMATIVA COME FUNZIONA |
| RICERCA                                                                                                    | enco pro         | ogrammi r     | nusicali <b>da accet</b> | tare               |              |                                                        |
| Da accettare 🛛                                                                                                    | Data             | Orario        | Locale-Spazio            | Organizzatore      | N. Programma | Tipo programma                                         |
| Darry                                                                                                    | 20/11/2015       | 10:00 - 22:00 | PIZZA ALLA NAPOLETAN     | AMICI DELLA MUSICA | 90090831     | 107/C ACCETTA VISUALIZZA                               |
| Consegnati 🛛                                                                                                    |                  |               |                          |                    |              |                                                        |
| Legenda:                                                                                                    |                  |               |                          |                    |              |                                                        |
| <ul> <li>Non ancora scadub</li> <li>Per aiuto e suggerimenti:</li> <li>mail mb.musica@siae.it e numero 06 5900</li> <li>5200</li> </ul> |                  |               |                          |                    |              |                                                        |
|                                                                                                    |                  |               |                          |                    |              |                                                        |
|                                                                                                    |                  |               |                          |                    |              |                                                        |

**N.B.** Visualizzando il PM, il direttore delle esecuzioni ha la facoltà di rifiutare il Programma.

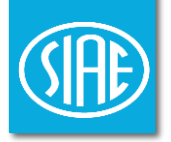

# Come compilare il Programma Musicale Online

#### Passo 5: compila il Programma

- 1. Seleziona la categoria «Da compilare»;
- 2. Visualizza i dati del programma da compilare, cliccando su «VISUALIZZA»;
- 3. Clicca sul tasto «COMPILARE».

|    |                                                 |                        |               |                         | 1                  |              |                             |                                |
|----|-------------------------------------------------|------------------------|---------------|-------------------------|--------------------|--------------|-----------------------------|--------------------------------|
| So | cietà Italiana degli Autori ed Editori          | ENUTO AI SERVIZI ONLIN | IE ~          |                         |                    |              | ASSISTEN                    | IZA DANILO ROSSINI 🗸           |
| Da | mioBorderò - Direttore                          | Esecuzione             |               |                         |                    |              | HOME I MIEI PROGRAMMI PLAYI | LIST INFORMATIVA COME FUNZIONA |
|    | RICERCA                                         | Elenco pro             | ogrammi r     | musicali <b>da comp</b> | pilare             | J            |                             |                                |
|    | Da accett                                       | Data                   | Orario        | Locale-Spazio           | Organizzatore      | N. Programma | Tipo programma              |                                |
|    | Da compilare 💿                                  | 20/11/2015             | 10:00 - 22:00 | PIZZA ALLA NAPOLETAN    | AMICI DELLA MUSICA | 90090827     | 107/C COMPIL                | ARE VISUALIZZA                 |
|    | Consegnati 0 74                                 |                        |               |                         |                    |              |                             |                                |
|    | Legenda:                                        |                        |               |                         |                    |              |                             |                                |
|    | Non ancora scaduti                              |                        |               |                         |                    |              |                             |                                |
|    | Per aiuto e suggerimenti:                       |                        |               |                         |                    |              |                             |                                |
|    | mail mb.musica@siae.it e numero 06 5900<br>5200 |                        |               |                         |                    |              |                             |                                |
|    |                                                 |                        |               |                         |                    |              |                             |                                |
|    |                                                 |                        |               |                         |                    |              |                             |                                |
|    |                                                 |                        |               |                         |                    |              |                             |                                |
|    |                                                 |                        |               |                         |                    |              |                             |                                |

#### Passo 6a: inserisci i dati degli esecutori

Nel caso di esecutore singolo:

• Clicca su ((Sì, esecutore singolo)).

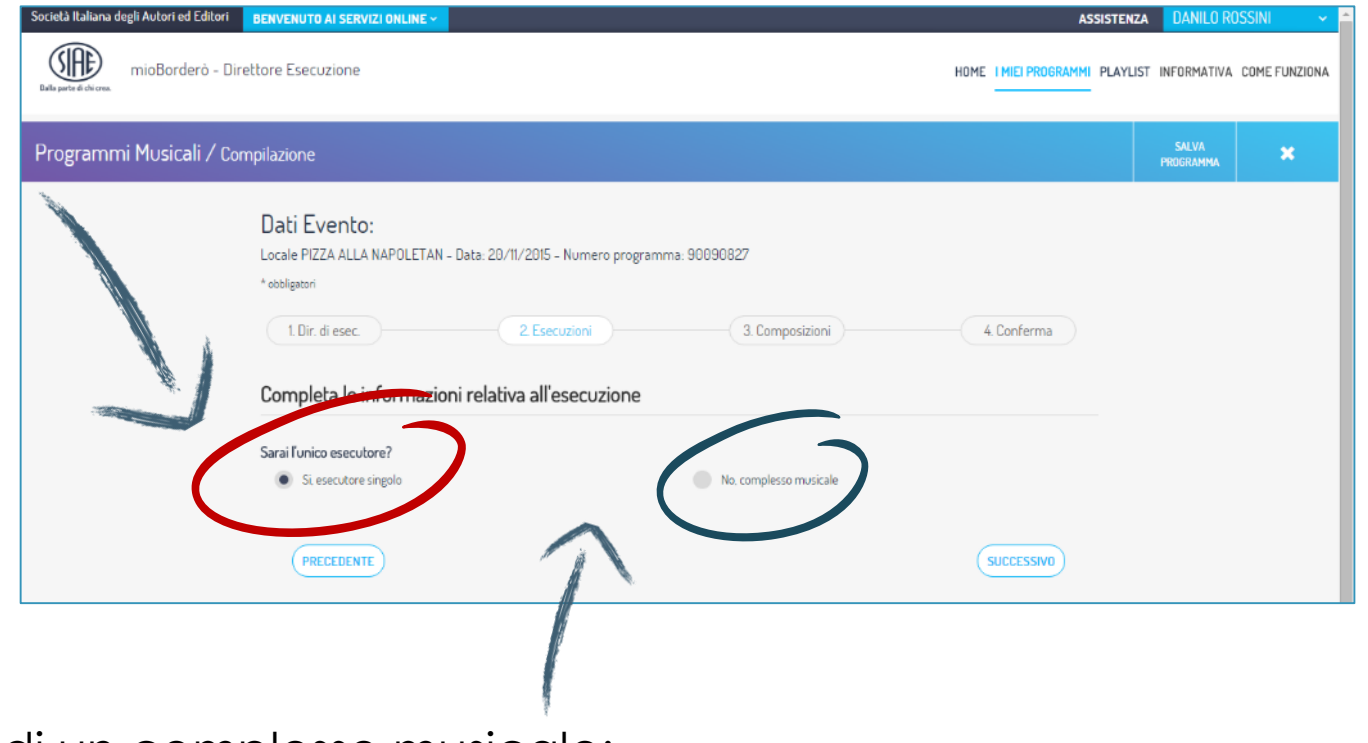

Nel caso di un <u>complesso musicale</u>:

Clicca su «No, complesso musicale».

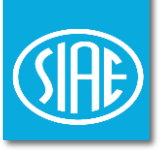

#### Passo 6b: inserisci i dati del complesso

Puoi scegliere una <u>band già utilizzata</u>. Come:

- 1. Spunta «Seleziona band da elenco»;
- 2. Scegli tra le band presenti nel menù a tendina.

| mioBorderó - Direttor | re Esecuzione                                                             |         |             | HOME I MEI PROGRAMM | PLAYLIST INFORMATIVA COME FUNZIO | INA |
|-----------------------|---------------------------------------------------------------------------|---------|-------------|---------------------|----------------------------------|-----|
|                       | Nome Base M<br>La Banda Bassotti<br>Boneze (M<br>Via della Letteratura 38 |         |             | сыя (*)<br>100144   |                                  |     |
|                       | сониле (м)<br>Roma<br>Рактиз на *<br>00000000001                          |         |             | PROVINCIA (*)<br>RM |                                  | Γ   |
|                       | Esecutori della band                                                      |         |             |                     | 2                                | L   |
|                       | sore.<br>Mario                                                            | Rossi   | POSIDINE SA | E.                  | (                                | -   |
|                       |                                                                           | ADDANED |             |                     |                                  |     |

| rammi Musicali / Compilazione                                            |                                          | SALVA<br>PROGRAMMA | × |
|--------------------------------------------------------------------------|------------------------------------------|--------------------|---|
| Dati Evento:<br>Locale PORTUP LOCALE TEST - Data: 25/1;<br>* obbligatori | 2/2015 - Numero programma: 90123995      |                    |   |
| 1. Dir. di esec.                                                         | 2 Esecuzioni 3. Composizioni 4. Conferma |                    |   |
| Completa le informazioni relat                                           | iva all'esecuzione                       |                    |   |
| Sarai l'Unico esecutore?<br>Si. esecutore singolo                        | No, complesso musicale                   |                    |   |
| Indica il complesso musicale<br>Seleziona band da elenco                 | Crea una nuova band                      |                    |   |
| - Scegli band -                                                          | -                                        |                    |   |
|                                                                          |                                          |                    |   |
| Puoi <u>aggiungere</u>                                                   | <u>un nuovo gruppo</u> . Come:           |                    |   |
| 1. Seleziona « <b>Cre</b> o<br>2. Inserisci i dati d                     | <b>a una nuova band</b> »;<br>ella band; |                    |   |

3. Inserisci dati componenti e clicca tasto «AGGIUNGI».

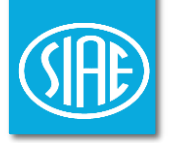

# Come inserire i brani all'interno del Programma Musicale Online

#### Passo 7a: ricerca il brano

- 1. Inserisci i dati del brano negli appositi spazi;
- 2. Clicca sul tasto «CERCA»;
- 3. Se hai trovato il brano, clicca sul tasto «Aggiungi».

| Società Italiana degli Autori ed Editori BEN   | NVENUTO AI SERVIZI ONLINE ~                                                                                    |                                                      |                                                       |                                  | ASSISTENZA DANILO ROSSINI 🗸            |                                                                                                   |
|------------------------------------------------|----------------------------------------------------------------------------------------------------|------------------------------------------------------|-------------------------------------------------------|----------------------------------|----------------------------------------|---------------------------------------------------------------------------------------------------|
| Dalla parte di chi crea. mioBorderò - Direttor | re Esecuzione                                                                                                  |                                                      |                                                       | HOME I MIEI PROGRAM              | IMI PLAYLIST INFORMATIVA COME FUNZIONA | Lo chiqui di ricorca sono:                                                                        |
| D<br>Lo<br>(<br>(<br>(                         | Dati Evento:<br>Docale PIZZA ALLA NAPOLETAN - Dat<br>bobbligatori<br>1. Dir. di esec.<br>Composizioni eseguite | a: 20/11/2015 - Numero program                       | ma: 90090827 3. Composizioni                          | 4. Conferma                      |                                        | <ul> <li>✓ Nome brano (anche titolo<br/>alternativo)</li> <li>✓ Compositore o Autore o</li> </ul> |
|                                                | Cerca brano     BRANO     NUVOLE E LENZUOLA                                                                    | COMPOS<br>NEGR                                       | ITORE/AUTORE/INTERPRETE<br>AMARO                      | CERCA                            |                                        | Interprete                                                                                        |
|                                                | Titolo brano<br>NUVOLE E LENZUOLA                                                                              | Compositore<br>SANGIORGI GIULIANO<br>Non hai trovato | Autore<br>SANGIORGI GIULIANO<br>il brano che cercavi? | Interprete<br>NEGRAMAFU Aggiungi | 2                                      |                                                                                                   |
|                                                |                                                                                                    | AGG                                                  |                                                       |                                  |                                        |                                                                                                   |

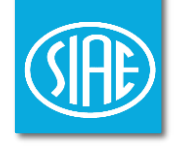

#### Passo 7b: aggiungi brano non presente nel Database SIAE

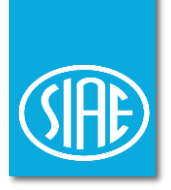

Se non hai trovato il brano che cercavi, lo puoi aggiungere manualmente. Una volta riconsegnato il programma, il brano verrà salvato nel Database.

| Società Italiana degli Autori ed Editori BENVENUTO AI SERVIZI ONLINE ~<br>mioBorderò - Direttore Esecuzione | ASSISTENZA DANILO ROSSINI V | 1. Clicca sul tasto «AGG          | IUNGI NUOVO»;                                              |
|----------------------------------------------------------------------------------------------------|-----------------------------|-----------------------------------|------------------------------------------------------------|
| Dala parte di divora.<br>Composizioni eseguite                                                              |                             |                                   |                                                            |
| Cerca brano     BRANO     MIOBORDERO'     COMPOSITIORE/AUTORE/INTERPRETE     ROSSINI                        | CERCA                       |                                   |                                                            |
| Titolo brano Compositore Autore Interprete                                                                  |                             | BENVENUTO AI SERVIZI ONLINE Y     | assistenza DANILO ROSSINI                                  |
| Non hai trovato il terro che cercavi?<br>Aggiungi nuovi                                                     |                             | Direttore Esecuzione Nuovo brano  | X HOME I MIEI PROGRAMMI PLAYLIST INFORMATIVA COME FUNZIONA |
|                                                                                                    |                             | Cerca brano     MI0B0RDER0'       |                                                            |
|                                                                                                    |                             | MIOBORDERO' AUTORE                | CERCA                                                      |
| <ol> <li>Inserisci i dati del brano;</li> <li>Clicca sul tasto «<b>PROCEDI</b>».</li> </ol>                 |                             | COMPOSITORE<br>ROSSINI INTERPRETE |                                                            |
|                                                                                                    |                             | ANNULLA PROCEDU                   |                                                            |

N.B. I brani che non vengono trovati sono generalmente opere di PD o opere non depositate in SIAE.

#### Passo 7c: seleziona brano da playlist

Puoi selezionare i brani dalle playlist. Come:

| Società Italiana degli Autori ed Editori BENN   | IVENUTO AI SERVIZI ONLINE ~                                    |               |                     | ,                    | ASSISTENZA  | DANILO ROSSINI ~          |   |
|-------------------------------------------------|----------------------------------------------------------------|---------------|---------------------|----------------------|-------------|---------------------------|---|
| Dalla parte di chi crea. mioBorderò - Direttore | e Esecuzione                                                   |               |                     | HOME I MIEI PROGRAMI | MI PLAYLIST | INFORMATIVA COME FUNZIONA | A |
| C                                               | 1. Dir. di esec.                                               | 2. Esecuzioni | 3. Composizioni     | 4. Conferma          |             |                           |   |
| C                                               | posizioni eseguite                                             |               |                     |                      |             |                           |   |
|                                                 | <ul> <li>Cerca brano</li> <li>Seleziona da Playlist</li> </ul> | )             |                     |                      |             |                           |   |
|                                                 | - Scegli playlist -                                            |               |                     | Ţ                    |             |                           |   |
|                                                 |                                                                |               | - Scegli playlist - |                      |             |                           |   |
|                                                 |                                                                |               |                     |                      |             |                           |   |
|                                                 | PRECEDENTE                                                     |               |                     | SUCCESSIVO           |             |                           |   |

- Clicca su «Seleziona da Playlist»;
- 2. Scegli la playlist dalla lista;
- 3. Spunta i brani che ti interessano;
- 4. Clicca sul tasto «Aggiungi».

Oppure:

- Clicca su «Seleziona da Playlist»;
- 2. Scegli la playlist dalla lista;
- 3. Clicca su **«Seleziona intera** playlist».

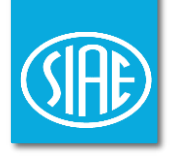

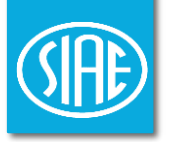

## Come riconsegnare il Programma Musicale Online all'organizzatore

### Passo 8: riconsegna il Programma

Prima di riconsegnare il programma, controlla tutti i dati immessi. Se la compilazione è avvenuta correttamente:

- Clicca sul tasto «TERMINA E INVIA»;
- Clicca sul tasto «CONFERMA».

| Dels parte di diron.                                                                                                    | ed Editori BENVENUTO AI SERVIZI ONLINE - ASSIST                                                                                                    |
|----------------------------------------------------------------------------------------------------|----------------------------------------------------------------------------------------------------|
| Riepilogo dati Controlla i dati inseriti e conferma o torna indietro per modificarli                                                                                                    | rderò - Direttore Esecuzione Termina ed invia X HOME I MEI PROGRAMMI PLA                                                                                        |
| <ul> <li>Direttore di esecuzione</li> <li>Informazioni su complesso ed esecutori musicali</li> </ul>                                                                                                    | Confermi l'invio all'organizzatore del programma musicale 90090827 relativo alla serata<br>del 20/11/2015 presso il locale PIZZA ALLA NAPOLETAN alle ore 10:00? |
| ▶ Composizioni                                                                                                    | Riepilogo dati<br>ANNULLA<br>Conferma                                                                                                    |
| Prima di inviare il programma musicale all'organizzatore puoi modificare i dati inseriti accedendo alla tua cartella di programmi musicali "da compilare".                                                                                 | Direttore di esecuzione                                                                                                    |
| Confermo il programma musicale e i dati in esso contenuti e dichiaro di essere consapevole delle responsabilità anche penali che assumo nel caso in cui risultino<br>mendaci le dichiarazioni in esso contenute.                           |                                                                                                    |
| <ul> <li>Dichiaro che le composizioni musicali indicate nel form saranno effettivamente eseguite e di essere consapevole delle responsabilitai anche penali che assumo nel caso in cui risultino mendaci le dichiarazioni rese.</li> </ul> | ► Informazioni su complesso ed esecutori musicali                                                                                                    |
| PRECEDENTE                                                                                                    | ▶ Composizioni                                                                                                    |
| Altrimonti                                                                                                    | Prima di inviare il programma musicale all'organizzatore puoi modificare i dati inseriti accedendo alla tua cartella di programmi musicali "da                  |

• Torna indietro e modifica le informazioni.

**N.B.** Il Programma riconsegnato finirà nella sezione «**Consegnati**», fin quando l'organizzatore non lo restituirà a SIAE.

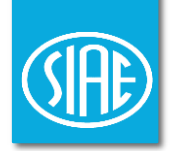

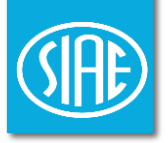

## Come uscire dai Servizi Online

#### Passo 9: esci dai Servizi Online

Quando avrai finito la navigazione nei Servizi Online: 1. Clicca sulla freccetta accanto al tuo nome; 2. Premi sul tasto «**DISCONNETTI**».

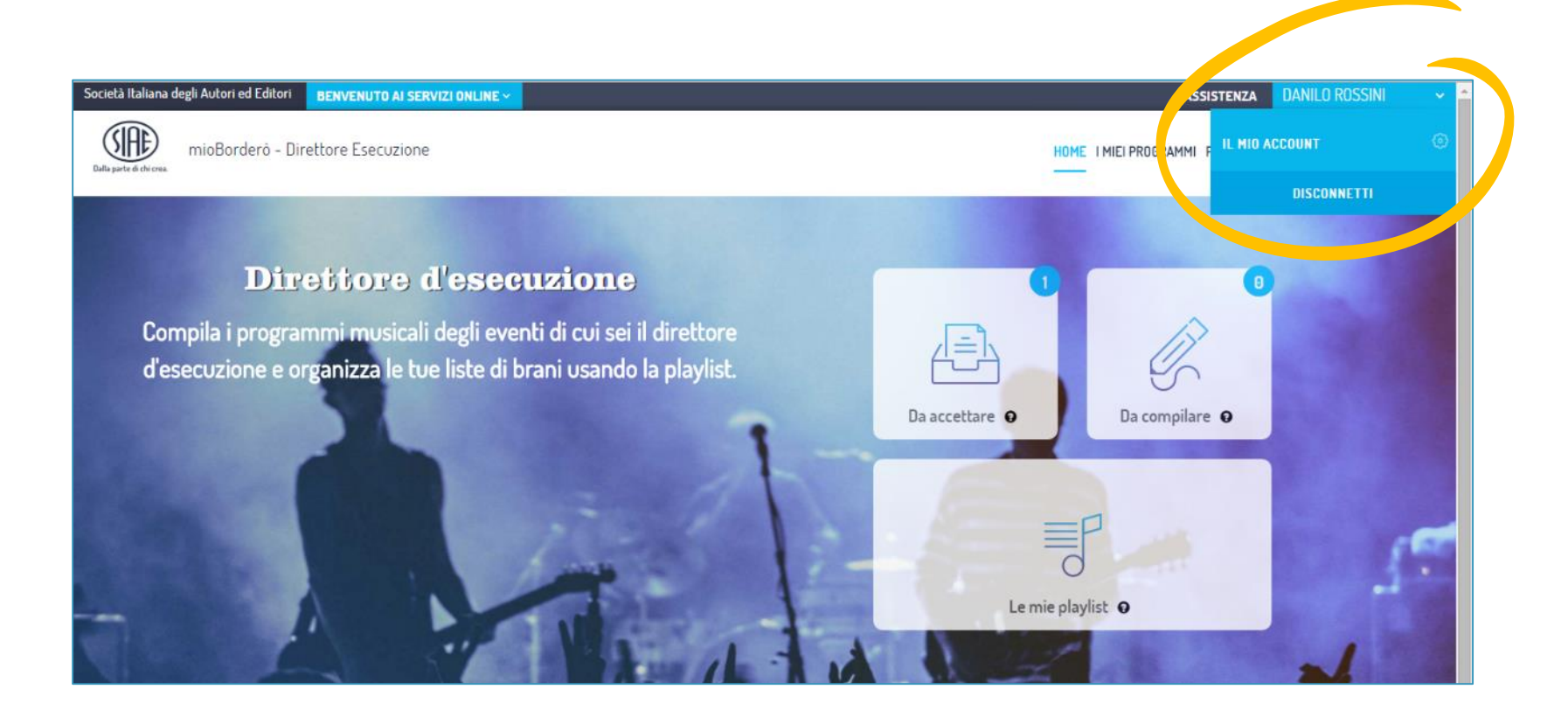

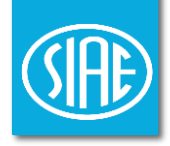

#### Contatti utili

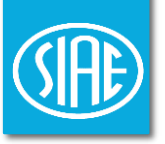

#### Email: mb.musica@siae.it Telefono: 06-59905200

Tutorial a cura dell'Ufficio Utilizzazioni - Divisione Musica Direzione Generale - Via della Letteratura 30, 00144 Roma RM